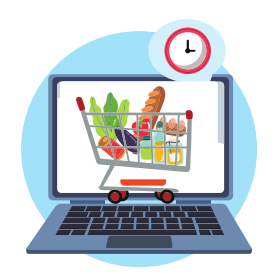

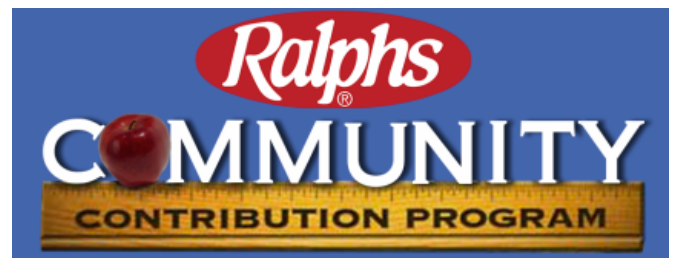

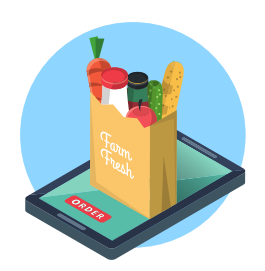

## Use your Ralphs Rewards Card or the associated phone number every time you shop and Ralphs will donate up to 4% of your purchases to SHARE!

## IT'S FREE TO REGISTER AND LINK A REWARDS CARD ONLINE

- 1. Go to the <u>www.ralphs.com</u> website
- 2. Click Sign In if you already have a Ralphs Account
- 3. If you don't have an account, click on Create Account
  - A) Enter your email and create a password
  - B) Go to your email inbox to confirm your account.
  - C) Return to <u>www.ralphs.com</u> and click on Sign In
  - D) Enter your email address and password
- 4. Click on 'Your Name' (In the top right-hand corner) select My Account
- 5. Scroll down and look on the left side and click Community Contributions
- 6. Go to Find an Organization and type in SHARE! and press enter
- 7. The results will show you: Emotional Health Assoc DBA SHARE!
- 8. Click on Enroll and check that you have Enrolled as your Status.
- 9. Verify: Organization Name: "EMOTIONAL HEALTH ASSOC DBA SHARE!"

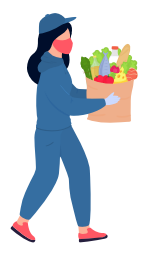

## Organization Number: UX628

If you don't have computer access, please call Ralphs at 1-800-443-4438 for assistance or speak to the manager at your local Ralphs location.

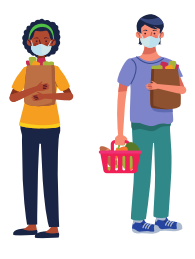

## Ralphs.com is a secure website - No Cost to Participate

Purchases will not count until after your cards are registered. In about a week, the bottom of your receipt will state "At your request, Ralphs is donating to **"EMOTIONAL HEALTH ASSOC DBA SHARE!"** 

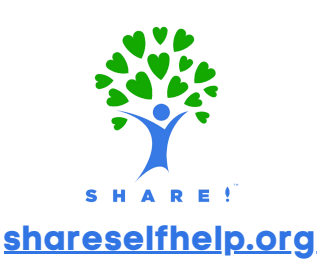

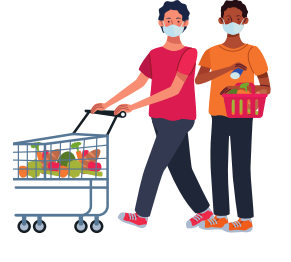